## 2. 見積書提出処理

当該案件の見積参加有資格者は,見積書受付期間中に見積書を提出します。提出後には発注者より 見積書受付確認通知書が発行されます。また,見積締切日時になると発注者より見積書受付締切通 知書が発行されます。

見積書提出処理以降の処理については、6章 開札後処理を参照してください。

◆処理の流れ

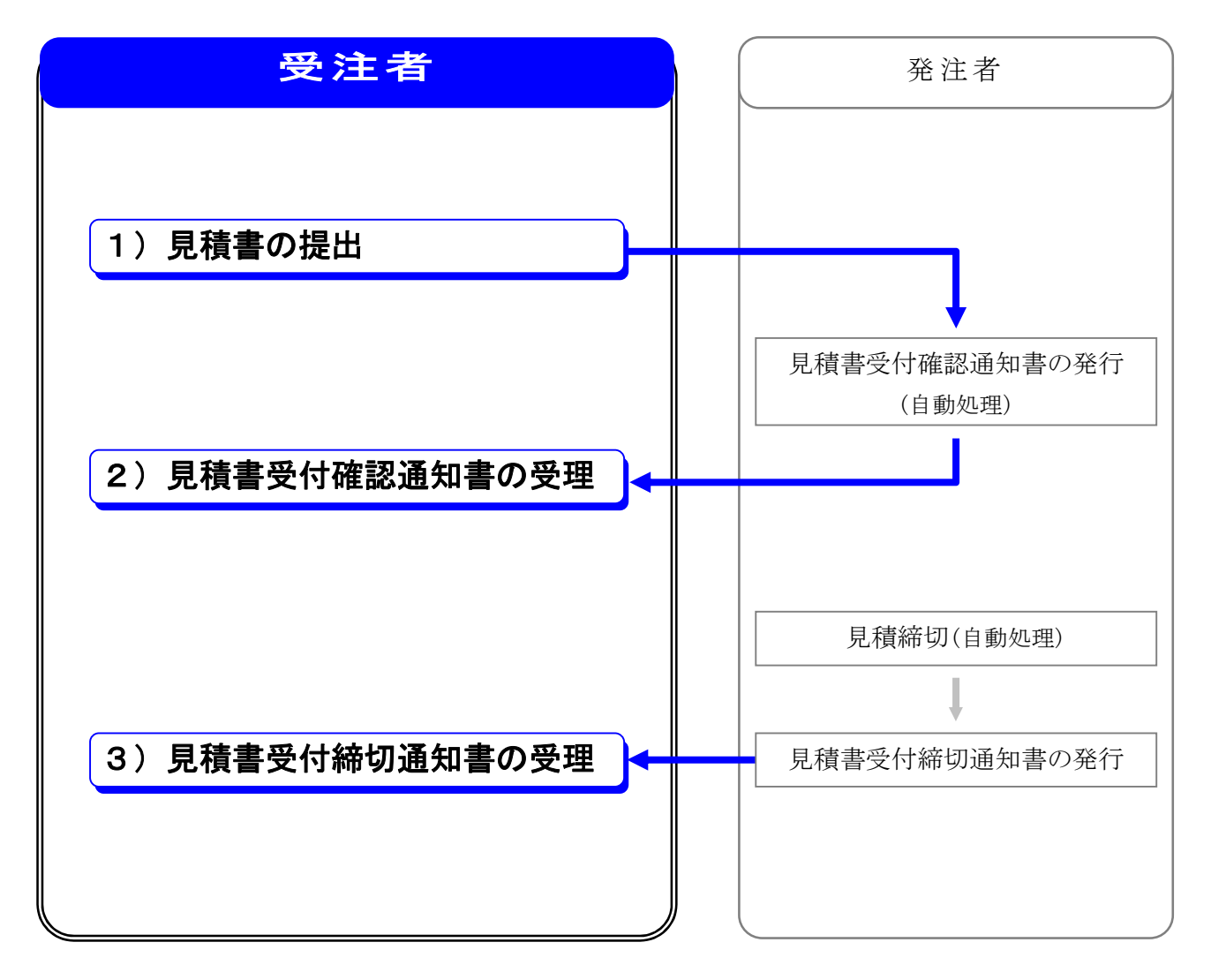

※処理全体の流れについては, 2章 処理の流れを参照してください。

## 1) 見積書の提出

発注者へ見積書を提出します。

### ◆操作の流れ

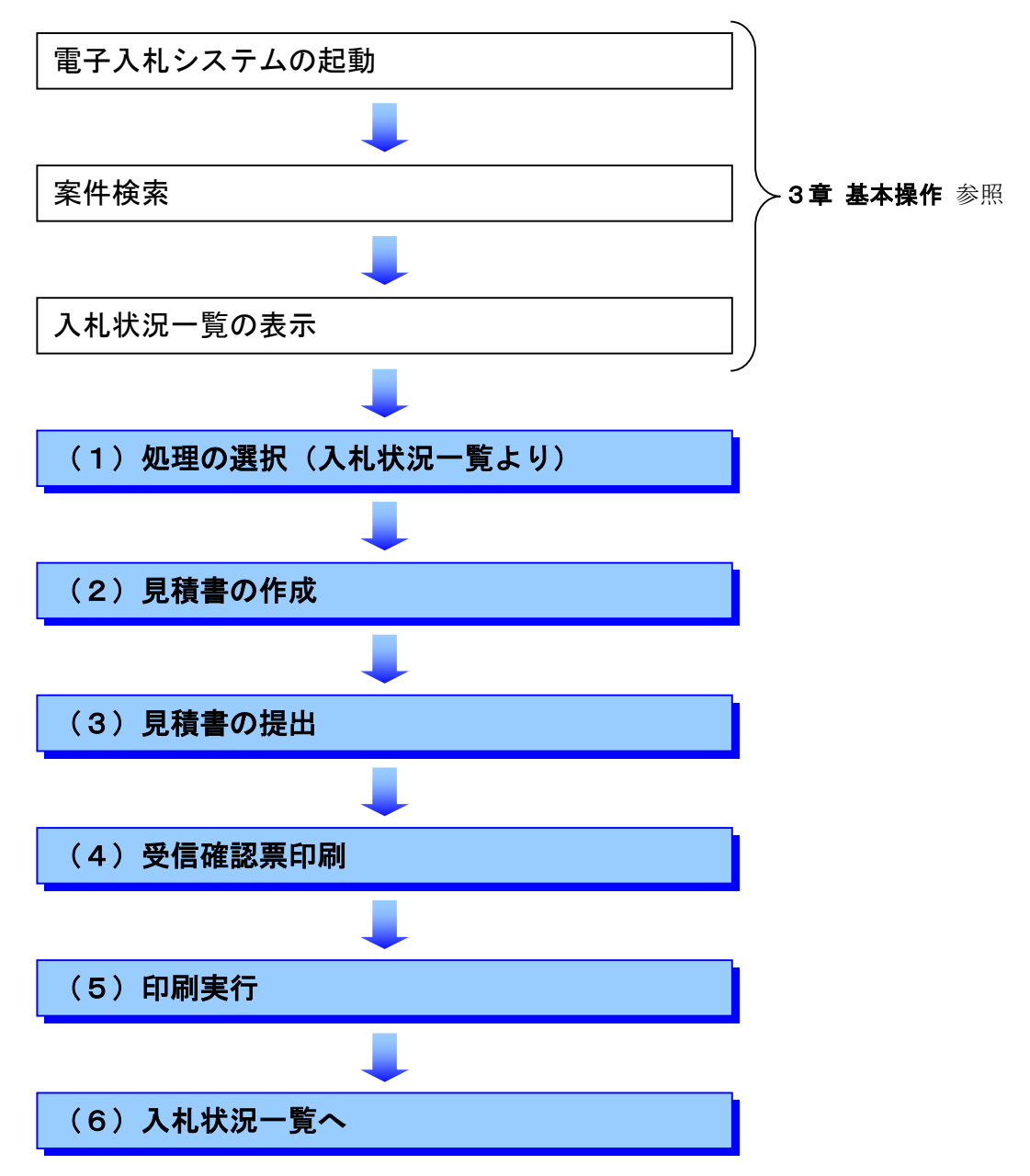

## (1)処理の選択(入札状況一覧より)

| 🖉 CALS/EC - Microsoft Interne  | tet Explorer ①入札状況一覧を表示します。                                                                                                    |            |
|--------------------------------|----------------------------------------------------------------------------------------------------|------------|
| <b>▲</b> 宮崎県                   | 2009年01月12日 10時50次 ※3章 <b>共通操作</b> 参照                                                                                                    | Ø          |
|                                | 公共事業情報サービス 電子入札システム 公開機能                                                                                                    |            |
| の調達案件検索                        | 入札状況一覧                                                                                                    |            |
| <ul> <li>簡易案件検索</li> </ul>     | 発注者 宮崎県県土整備部 表示案件 1                                                                                                    | -1         |
| • 調達案件一覧                       | 企業ID 4500001000005101 全案件数                                                                                                    | 1          |
| • 入札状況一覧                       | 商号名称 電子入札企業01 31 (<br>代表者氏名 雷子 一郎                                                                                                    | D          |
| 登録者情報     日<br>日<br>日<br>日<br> |                                                                                                    | )          |
|                                | 案件表示順序   公告日/公示日等                                                                                                    | ):50       |
|                                | 番         入北/         入北/         入北/         商人北/         登付票/通知書         企業         プロパ         持要         4           号         調送案件名件         入北方式         再入北//         意選届         空付票/通知書         プロパ         第要         4 | <b>£</b> 況 |
|                                | 1 <u>一般県道口号線改良工事</u> 管理課     随意契約       見積書提出     提出       人参照有り                                                                                                    |            |
|                                | 表示案件<br>                                                                                                    | 1-1        |
|                                | 31                                                                                                    |            |
|                                |                                                                                                    |            |
|                                | ②入札/再入札/見積欄の見積書提出<br>たなりになります。                                                                                                    |            |
|                                | をクリックします。                                                                                                    |            |
|                                |                                                                                                    |            |
|                                |                                                                                                    |            |
|                                |                                                                                                    |            |
|                                |                                                                                                    |            |

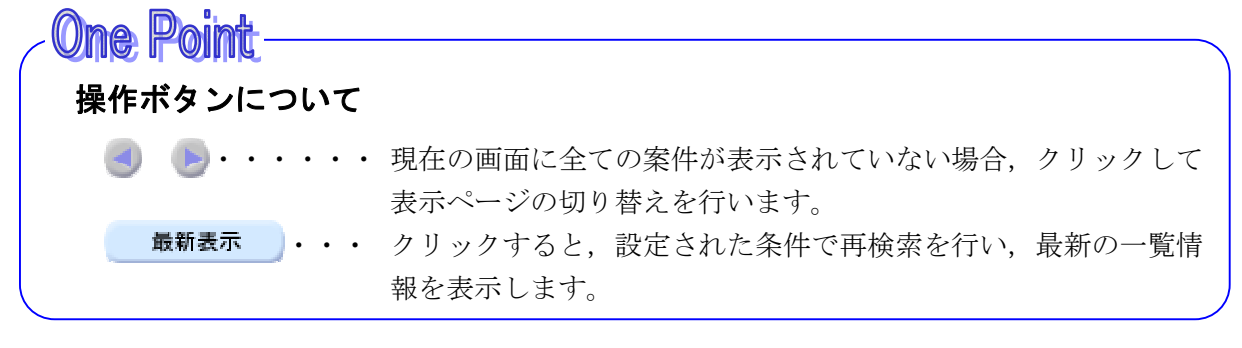

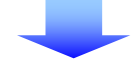

## (2) 見積書の作成

| <u> </u>                      | - Windows Internet Explorer                                                                                                    |                                                                                                    |
|-------------------------------|----------------------------------------------------------------------------------------------------|----------------------------------------------------------------------------------------------------|
| 息室崎厚                          | 2014年04月01日                                                                                                    | 16時51分 宮崎県 電子入札システム 🛛 🧭                                                                                                    |
|                               | 公共審業情報サービス 電子入札システム 公願権                                                                                                    | 100 ヘルプ                                                                                                    |
| <ul> <li>         ·</li></ul> | 契約担当職員 様<br>(技術検査課)                                                                                                    | 見積書<br>平成26年04月01日<br>企業D : 45000000001132<br>商号又は名称 : 電子人札企業01<br>代表者氏名 : 電子一郎<br>連絡先住所 : 宮崎県宮崎市〇〇町1-1-1<br>連絡先電話番号: 00-0000-0000<br>連絡先e-mail : xxx@xxx.co.jp |
|                               | CR:指示事項を承知して見積も少します。     III 遠案件番号 : 450002802790020140005-00     III 遠案件名称 : 一般県道口号線道路改良工事     見積執行回数 : 1 回目     締切日時: : 平成26年04月01日 17時59分 | 記<br>入力欄に <b>見積金額</b> を入力すると, 本<br>欄に金額が表示されます。                                                                                                    |
|                               | 見積金額 : 90000000<br>[半角で入力してください]                                                                                                    | <sup>0</sup> 円 90,000,000 円<br>9000万 <sub>円</sub>                                                                                                    |
|                               | 提出內容確認                                                                                                    | 展る                                                                                                    |

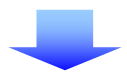

### (3) 見積書の提出

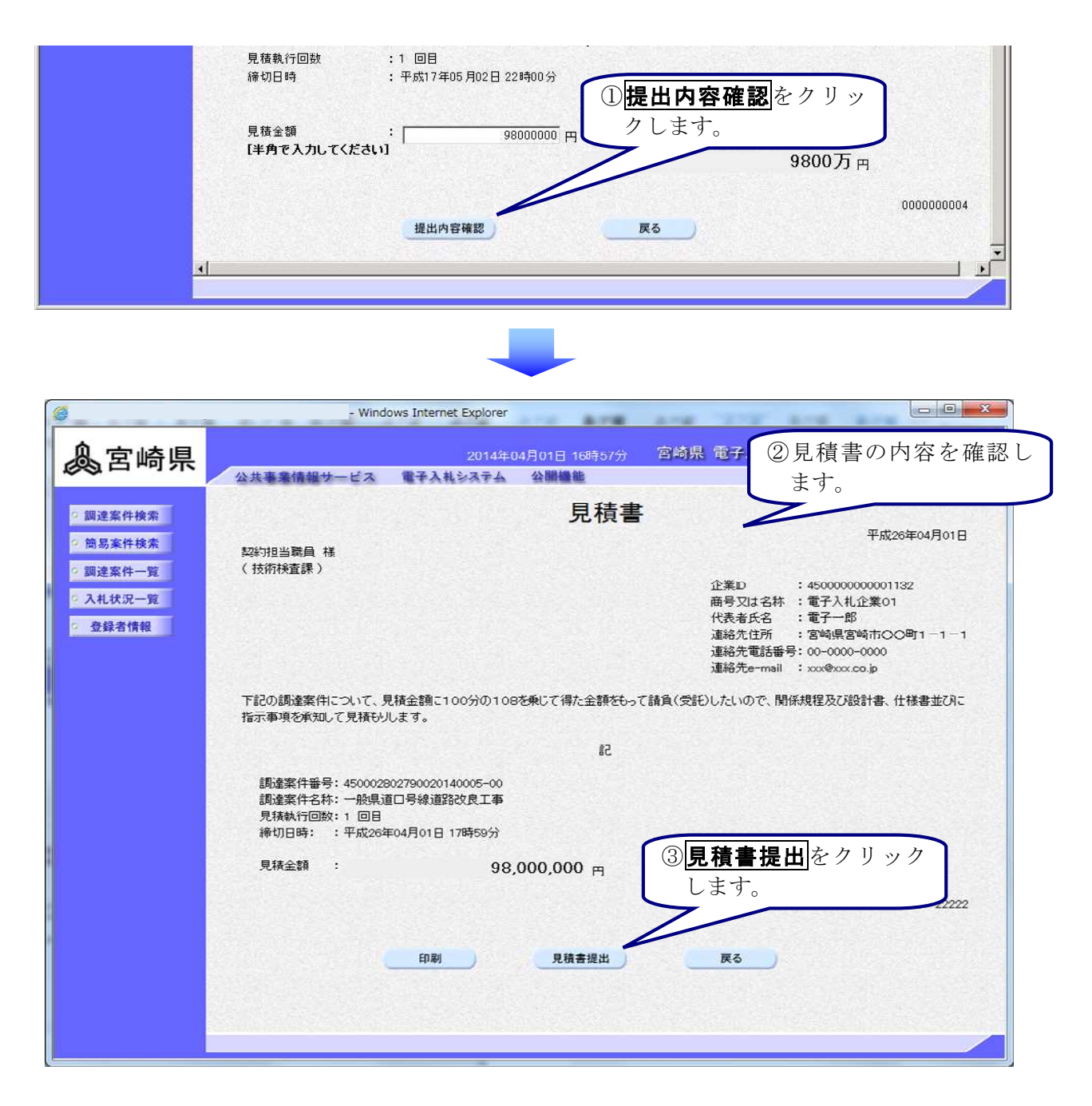

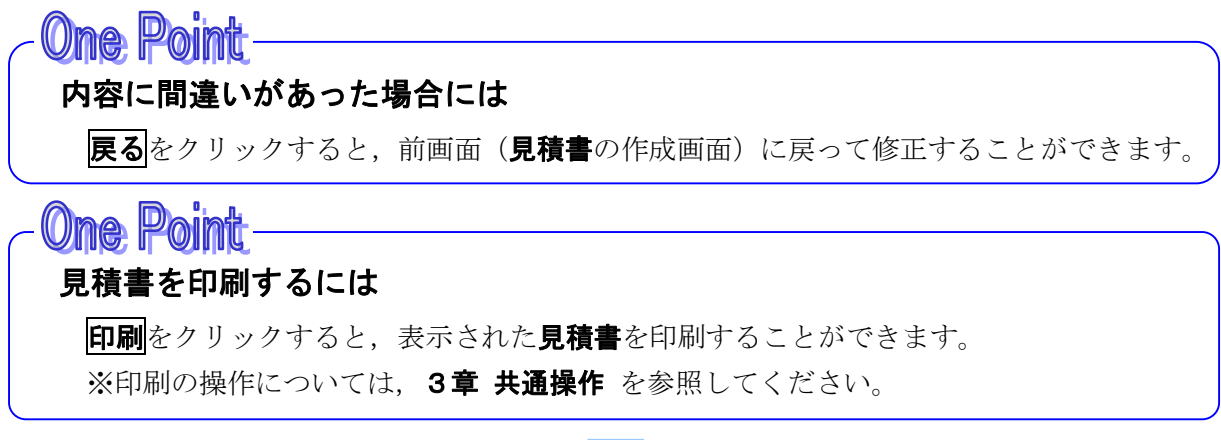

(4) 見積書送信確認票印刷

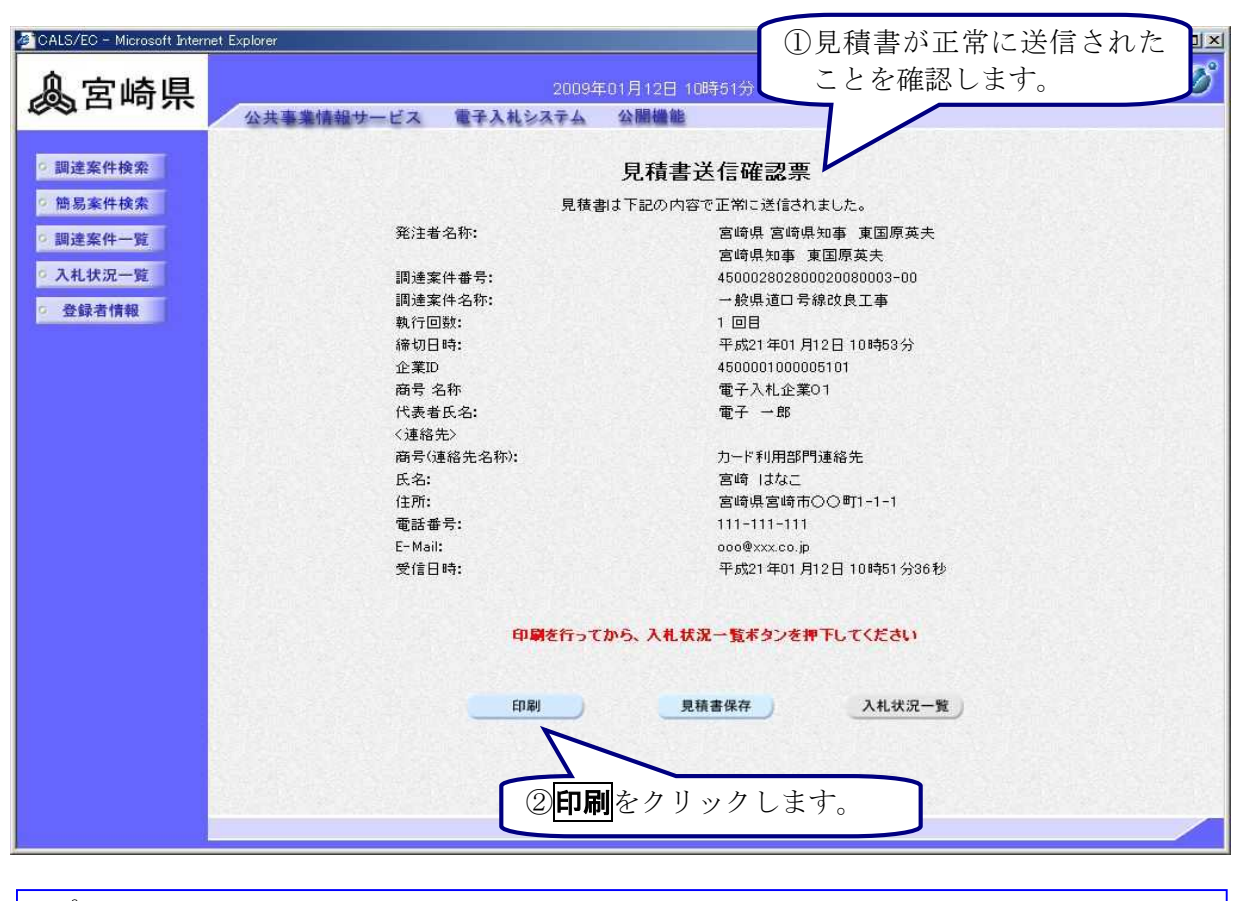

## 印刷を必ず行ってください

見積書送信確認票は、見積書が正常に送信されたことを証明するものです。 後日表示することはできませんので、必ずこの時点で印刷してください。

### (5)印刷実行

| http://101072449/ebidAccepter/ebidmlit/jsp/common/headerMenuAccept<br>コ戻る + チ - ③ 🖸 🔄 Q検索 自お気に入り ③メディア ③                                                                                                    | er isp - Microsoft Internet Explorer<br>いのでのです。<br>したのでのでのでは、<br>のでのでのでのでのでので、<br>します。                                                                                                    |
|----------------------------------------------------------------------------------------------------|----------------------------------------------------------------------------------------------------|
|                                                                                                    | 見積書送信確認票                                                                                                    |
| 見積                                                                                                    | 割は下記の内容で正常に送信されました。                                                                                                    |
| <ul> <li>発注者名称</li> <li>調達案件番号</li> <li>調達案件名称</li> <li>執行回数</li> <li>締切日時</li> <li>企業ID</li> <li>商号名称</li> <li>代表者氏名</li> <li>&lt;道絡先&gt;</li> <li>商号(連絡先名称)</li> <li>氏名</li> <li>住所</li> <li>電話番号</li> <li>E-Mail</li> <li>受信日時</li> </ul> | <ul> <li>宮崎県土木部</li> <li>45000280279002005019-00</li> <li>一般県道○○○号線 道路改良工事</li> <li>1回目</li> <li>平成17年05月02日 22時00分</li> <li>450000100000001</li> <li>(株)テスト1</li> <li>土木 太郎</li> <li>第1営業部</li> <li>営業 太郎</li> <li>富崎県宮崎市○○町1?1?1</li> <li>000-000-0000</li> <li>000@xxx co.jp</li> <li>平成17年05月02日 21時57分</li> </ul> |

(6)入札状況一覧へ

| 🖉 CALS/EC - Microsoft Intern | et Explorer 印刷画面を閉じろと一元の画面に                                                                                                    |  |  |  |
|------------------------------|----------------------------------------------------------------------------------------------------|--|--|--|
| 负责达国                         | 2009年01月12日 10時51分 戸ります                                                                                                    |  |  |  |
| 《四日呵乐                        | 公共事業情報サービス 電子入札システム 公開機能                                                                                                    |  |  |  |
|                              | A second second s                                                                                                    |  |  |  |
| 9 調達案件検索                     | 見積書送信確認票が                                                                                                    |  |  |  |
| • 簡易案件検索                     | 見積書は下記の内容で正常に送信されました。                                                                                                    |  |  |  |
| 0 調達案件一覧                     | 発注者名称: 宮崎県 宮崎県知事 東国原英夫                                                                                                    |  |  |  |
| 6入村状况一覧                      | 宮崎県知事、東国原英夫<br>河法客件兼号・ 450002002000000002-00                                                                                                    |  |  |  |
|                              | 調達案件名称: 一般県道口号線改良工事                                                                                                    |  |  |  |
| 2 登録者情報                      | 執行回数: 1回目                                                                                                    |  |  |  |
|                              | 締切日時: 平成21年01月12日 10時53分                                                                                                    |  |  |  |
|                              | 企業D 4500001000005101<br>本号々な 両乙入れる茶01                                                                                                    |  |  |  |
|                              | 間方 治か 电丁ハ化正未り<br>代表表氏 久・ 雷子 一般                                                                                                    |  |  |  |
|                              | 〈連絡先〉                                                                                                    |  |  |  |
|                              | 商号(連絡先名称): 力士代利用部門通鴿先                                                                                                    |  |  |  |
|                              | <sup>氏名:</sup> <sup>宮</sup> 印刷後は、ボタンの色がグレーか                                                                                                    |  |  |  |
|                              | (Eff):<br>■ 新作品:                                                                                                    |  |  |  |
|                              | $\mathbf{E}_{\mathbf{M}} = \mathbf{E}_{\mathbf{M}} + \mathbf{E}_{\mathbf{M}} + $ |  |  |  |
|                              | 受信日時: 平成21年01月12 6秒                                                                                                    |  |  |  |
|                              |                                                                                                    |  |  |  |
|                              | 印刷を行ってから、入札状況一覧ボタンを押下してく                                                                                                    |  |  |  |
|                              |                                                                                                    |  |  |  |
|                              | 印刷 見積書保存 入札状況一覧                                                                                                    |  |  |  |
|                              |                                                                                                    |  |  |  |
|                              | 入札状況一覧をクリックして、                                                                                                    |  |  |  |
|                              | <b>入札状況一覧</b> に戻ります。                                                                                                    |  |  |  |

## One Point

## 入札状況一覧のボタンをクリックしても画面が変わらない場合は

**入札状況一覧**は、印刷を実行しなければクリックすることができません。 印刷を実行すると入札状況一覧のボタンの色が水色に変わり、クリックして入札状況一 覧に戻ることができます。

## **One Point**

#### 見積書送信確認票を保存するには

**保存**をクリックすると,見積書送信確認票を保存することができます。 ※保存の操作については,3章 共通操作を参照してください。

## **One Point**

### 見積を辞退するには

入札状況一覧画面の辞退届欄の提出ボタンをクリックすると、見積を辞退することができます。

※辞退の操作については、5章入札書提出 1.入札書提出 を参照してください。

## 2) 見積書受付確認通知書の受理

見積書が提出されると,発注者より見積書受付確認通知書が発行されます。入札状況一覧の入札/ 見積/辞退届受付確認通知書欄の見積書受付確認通知書表示をクリックして,発注者が発行した見 積書受付確認通知書を確認します。

### (1)処理の選択(入札状況一覧より)

| 🖉 CALS/EC - Microsoft Intern                                                                                                    | het.Explorer                              | ①入札状況一覧を表示し                | ます。 🔟            |
|----------------------------------------------------------------------------------------------------|-------------------------------------------|----------------------------|------------------|
| 息室崎県                                                                                                    | 2009年01月12日 10時52                         | ※3章 共通操作 参照                | B                |
|                                                                                                    | 公共事業情報サービス 電子入札システム 公開機能                  | 7/                         |                  |
| ◎ 調達案件検索                                                                                                    | 入札状況一                                     | ·覧                         |                  |
| 9 簡易案件検索                                                                                                    | 発注者 宮崎県県土整備部                              |                            | 表示案件 1-1         |
| ○ 調達案件一覧                                                                                                    | 企業ID 4500001000005101                     |                            | 全案件数 1           |
| <ul> <li>入札状況一覧</li> </ul>                                                                                                    | 商安 名称 電子 へれ 企業 DI<br>代表者氏名 電子 一郎          |                            | 🕙 ۱ 🍉            |
| · 登録者情報                                                                                                    |                                           |                            | 最新表示             |
|                                                                                                    | <sup>案件表示顺序 [公告日/公开</sup> ②受付票/通知書一覧欄(    | の表示を最新更新日時                 | 2009.01.12 10:52 |
|                                                                                                    | クリックします。<br><sup>*</sup>                  | 空付票/通知書 企業<br>フロル<br>テキ ティ | *<br>水 摘要 状況     |
|                                                                                                    | 1         一般県道口号線改良工事<br>管理課         随意契約 | * 表示 表示 安夏 未参照有り 空夏        | E 表示             |
| <u>One Poi</u>                                                                                                    | int                                       |                            |                  |
| 操作ボタ                                                                                                    | ンについて                                     |                            |                  |
| <ul> <li>Image: Image: Ima</li></ul> | ・・・・・・ 現在の画面に全ての案件が表                      | 示されていない場合、クリ               | リックして            |
|                                                                                                    | 表示ページの切り替えを行い                             | ます。                        |                  |
| 最新書                                                                                                    | 気 ・・・ クリックすると、設定された                       | 条件で再検索を行い、最新               | 新の一覧情            |
|                                                                                                    | 超な主示します                                   |                            |                  |
|                                                                                                    | 報を次小しより。                                  |                            |                  |

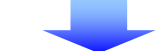

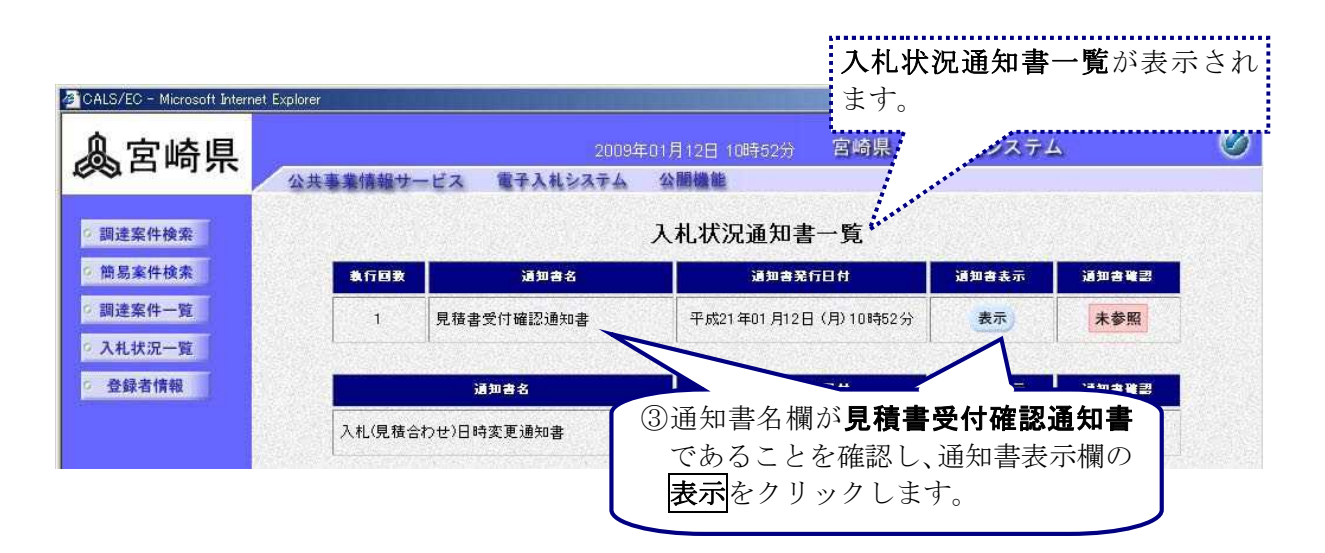

### (2) 見積書受付確認通知書の確認

| 🖉 CALS/EC – Microsoft Intern | et Explorer ① 見積書受付確認通知書                                                                                 |
|------------------------------|----------------------------------------------------------------------------------------------------|
| 息宮崎県                         | 2009年01月12日 10時62分 宮崎 の内容を確認します。                                                                         |
|                              | 公共事業情報サービス 電子入札システム 公開機能                                                                                 |
| ○ 調達案件検索                     | 見積書受付確認通知書                                                                                               |
| > 簡易案件検索                     | 平成21年01月12日<br>宮崎県知事 東国原英夫                                                                               |
| の調達案件一覧                      | (管理課)                                                                                                    |
| 0 入札状況一覧                     | 企業ID : 4500001000005101<br>商号又は名称: 電子入札企業01                                                              |
| · 登録者情報                      | 代表者氏名 :電子 一郎 様                                                                                           |
|                              | 下記の調達案件について、見積書を受け付けました。                                                                                 |
|                              | 記                                                                                                    |
|                              | 調達案件番号 : 45000280200020080003-00<br>調達案件名称 : 一般県道口号線改良工事<br>見積合わせ回数: 1 回目<br>受付日時 : 平成21年01月12日10時51分36秒 |
|                              | H21-1111-1111                                                                                            |
|                              | 印刷 保存 戻る                                                                                                 |
|                              |                                                                                                    |
|                              |                                                                                                    |
|                              |                                                                                                    |
|                              |                                                                                                    |
|                              |                                                                                                    |

## One Point —

#### 見積書受付確認通知書の印刷、保存

見積書受付確認通知書は、何度でも表示・確認することができます。 必要に応じて、印刷、保存を使用して、印刷や保存を行ってください。 ※印刷、保存の操作方法については、3章 共通操作を参照してください。

# One Point —

#### 見積を辞退した場合には(辞退届受付確認通知書の受理)

辞退した案件の場合は,発注者より**辞退届受付確認通知書**が発行されます。 **辞退届受付確認通知書**は何度でも表示・確認することができます。 必要に応じて,**印刷**,**保存**を使用して,印刷や保存を行ってください。 ※表示,印刷,保存の操作方法については,**5章 入札書提出処理 1.入札書提出**を 参照してください。

## 3) 見積書受付締切通知書の受理

見積書提出期間が締切られると,発注者より見積書受付締切通知書が発行されます。入札状況一覧 の入札/見積締切欄の見積書受付締切通知書表示をクリックして,発注者が発行した見積書受付締 切通知書を確認します。

### (1)処理の選択(入札状況一覧より)

| CALS/EC - Microsoft Interr | net. Explorer                           | ①入札状況一覧を表示し   | _ます。 💴           |
|----------------------------|-----------------------------------------|---------------|------------------|
| 息室崎厚                       | 2009年01月12日 10時62                       | ※3章 共通操作 参照   |                  |
|                            | 公共事業情報サービス 電子入札システム 公開機能                | 7/            |                  |
| の調達案件検索                    | 入札状況一                                   | 一覧            |                  |
| 9 簡易案件検索                   | 発注者 宫崎県県土整備部                            |               | 表示案件 1-1         |
| 2 調達案件一覧                   | 企業ID 4500001000005101<br>商号 名称 電子入札企業01 |               | 全案件数 1           |
| · 登録者情報                    | 代表者氏名 電子 一郎                             |               | Ruse             |
|                            | <sup>案件表示顺序 公告日/公示</sup> ②受付票/通知書一覧欄    | の表示を最新更新日時    | 2009.01.12 10:52 |
|                            | クリックします。                                | 受付票/通知書 プ     | ≧業<br>ロパ 捕要 状況   |
|                            | 5                                       |               | 74               |
|                            | 1 管理課 随意契約                              | - 未参照有り       | <b>從更</b> 表示     |
| One Pa                     | imit                                    |               |                  |
|                            |                                         |               |                  |
| 操作ボタ                       | ンについて                                   |               |                  |
|                            | ・・・・・・ 現在の画面に全ての案件が表                    | 長示されていない場合, ク | リックして            |
|                            | 表示ページの切り替えを行い                           | います。          |                  |
| 最新調                        | 🚛 🛛・・・ クリックすると, 設定された                   | と条件で再検索を行い,最  | も新の一覧情           |
|                            | 報を表示します。                                |               | ,                |

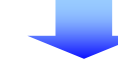

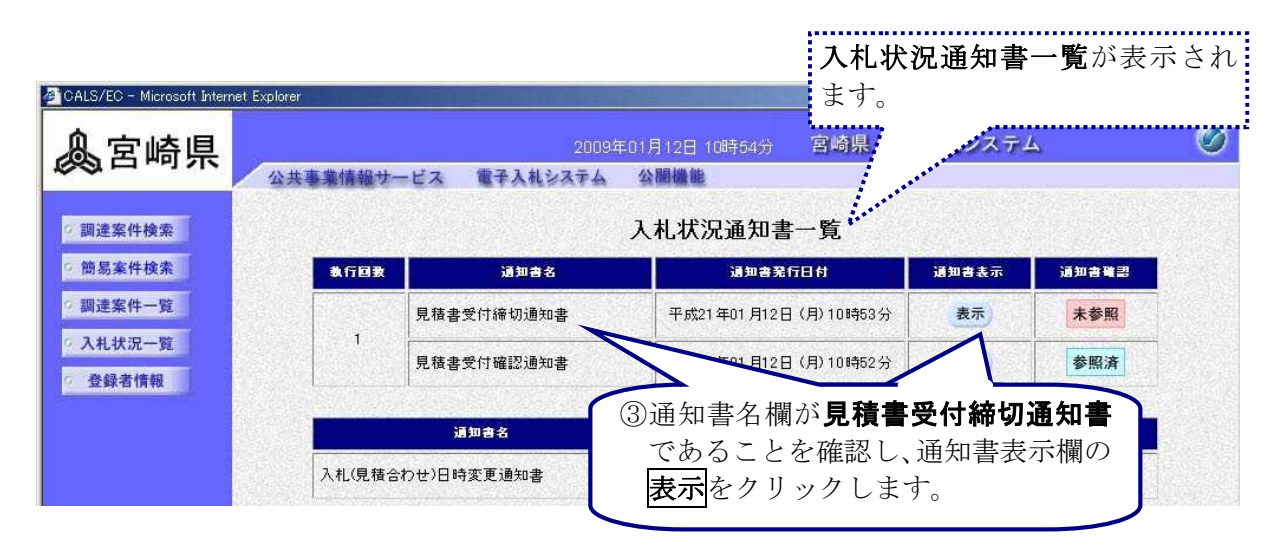

(2) 見積書受付締切通知書の確認

|                              |                                                                                                    | : ]_ |  |  |
|------------------------------|----------------------------------------------------------------------------------------------------|------|--|--|
| CALS/EC - Microsoft Internet | <sup>ret Explorer</sup> の内容を確認します。                                                                                                    | ×    |  |  |
| 魚豆崎圓                         | 2009年01月12日 10時64分 宮崎県 电                                                                                                    | S    |  |  |
| <b>200</b> 百 mg 示            | 公共事業情報サービス 電子入札システム 公開機能                                                                                                    |      |  |  |
| 9 調達案件検索                     | 見積書受付締切通知書                                                                                                    |      |  |  |
| • 簡易案件検索                     | 平成21年01月12日<br>宮崎県知事 東国原英夫                                                                                                    |      |  |  |
| • 調達案件一覧                     | (管理課)                                                                                                    |      |  |  |
| • 入札状況一覧                     | 企業D : 4500001000005101<br>商号又は名称: 電子入札企業O1                                                                                                |      |  |  |
| <ul> <li>登録者情報</li> </ul>    | 代表者氏名 :電子 一郎 様                                                                                                    |      |  |  |
|                              | 下記の調達案件について、見積書の受付を締め切りました。                                                                                                    |      |  |  |
|                              | 記                                                                                                    |      |  |  |
|                              | 調達案件番号 : 450002802800020080003-00<br>調達案件名称 : 一般県道口号線改良工事<br>見積合わせ回数 :1 回目<br>見積書受付締切日時:平成21年01月12日 10時53分<br>開封予定日時 : 平成21年01月12日 10時54分 |      |  |  |
|                              | H21-1111-1111                                                                                                    |      |  |  |
|                              |                                                                                                    |      |  |  |
|                              | 印刷 保存 反G<br>② 戻る をクリックして、<br>入札状況一覧に戻ります。                                                                                                 | ]    |  |  |
|                              |                                                                                                    |      |  |  |

# - One Point 見積書受付締切通知書の印刷,保存

見積書受付締切通知書は、何度でも表示・確認することができます。 必要に応じて、印刷、保存を使用して、印刷や保存を行ってください。 ※印刷、保存の操作方法については、3章 共通操作を参照してください。

# One Point-

### 日時変更があった場合には(入札(見積合わせ)日時変更通知書の受理)

開札日時等の変更があった場合は,発注者より入札(見積合わせ)日時変更通知書が発行 されます。

入札(見積合わせ)日時変更通知書は何度でも表示・確認することができます。 必要に応じて,印刷,保存を使用して,印刷や保存を行ってください。

※表示,印刷,保存の操作方法については,5章入札書提出処理 1.入札書提出を 参照してください。